### MAPS.ME

#### Guide de l'utilisateur en français

Traduction : Jérôme Bouquet | Sep. 2015

http://www.vojagado.fr/blog-voyage/maps-me-mode-emploi

support@maps.me

### Écran principal

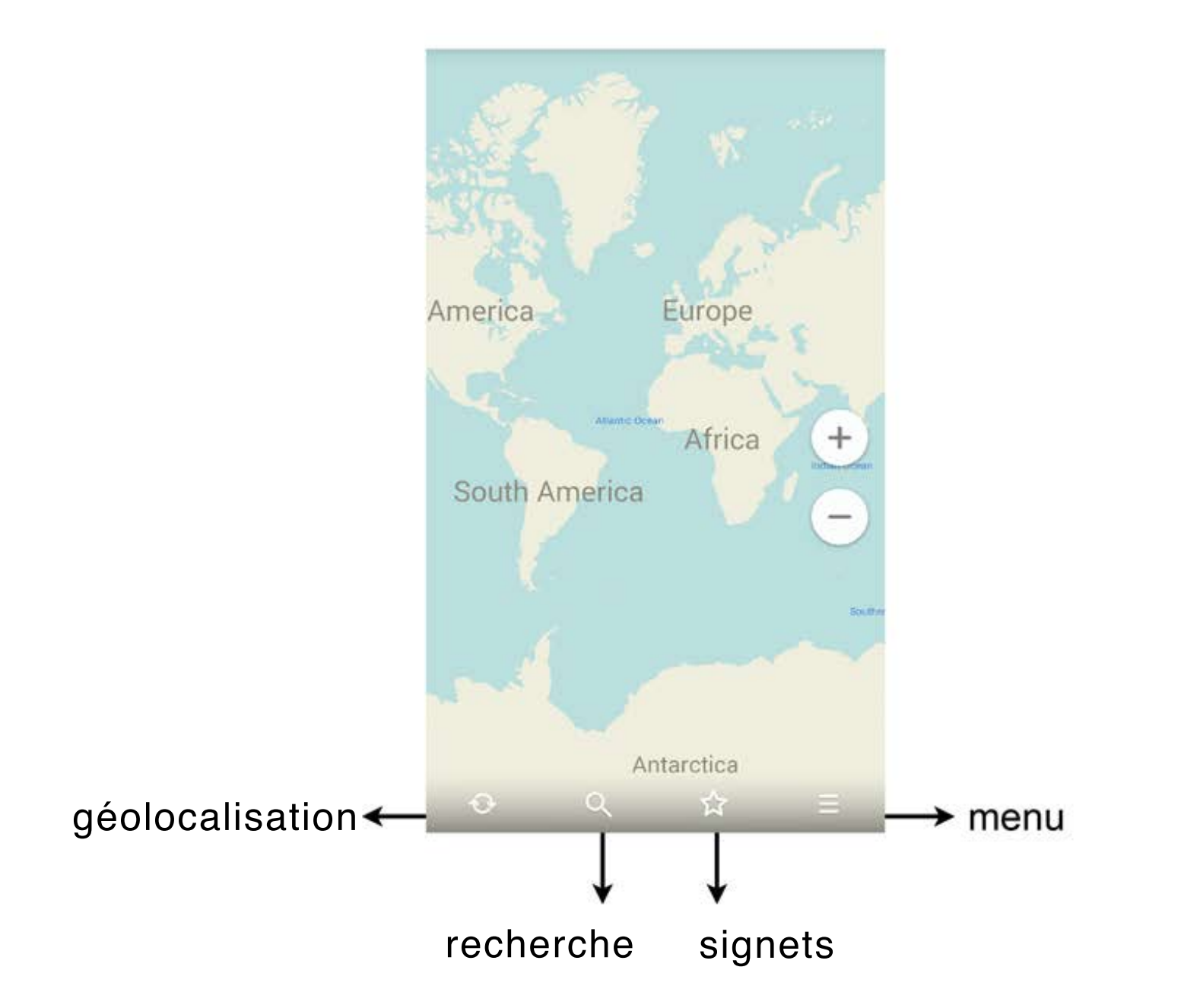

### Comment télécharger une carte ?

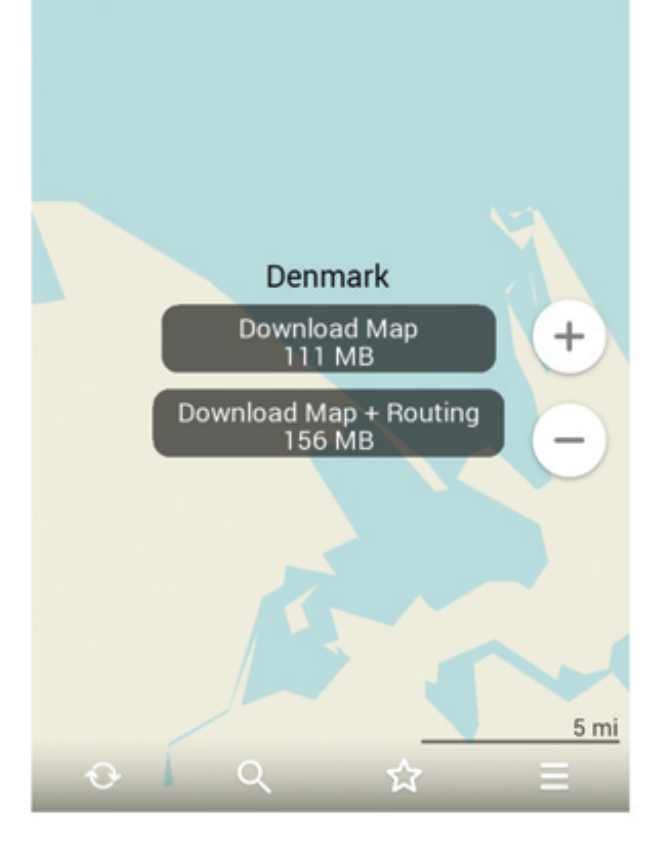

| Zoomez jusqu'à ce que        |
|------------------------------|
| «Téléchargement de la carte» |
| apparaisse                   |

| ← Maps                 |                           |  |  |  |  |  |
|------------------------|---------------------------|--|--|--|--|--|
| Denmark                | DOWNLOAD<br>111 MB/156 MB |  |  |  |  |  |
| Estonia                | DOWNLOAD<br>57 MB/66 MB   |  |  |  |  |  |
| F Denmark              | AD<br>MB                  |  |  |  |  |  |
| F Download Map, 111 MB |                           |  |  |  |  |  |
| Download Map + R       | Routing, 156 MB           |  |  |  |  |  |
| Germany                | 21 MB/37 MB               |  |  |  |  |  |
| Gibraltar              | DOWNLOAD<br>224 kB/273 kB |  |  |  |  |  |
| Greece                 | DOWNLOAD                  |  |  |  |  |  |

Cherchez une carte dans la liste des pays (Menu téléchargement des cartes)

| ← denmark                             | ×       |
|---------------------------------------|---------|
| Search on map                         |         |
| Viborg, Denmark<br><sub>Denmark</sub> | town    |
| Stege, Denmark<br>Denmark             | town    |
| Denmark                               | country |
| Denmark<br>USA, Wisconsin             | town    |
| Denmark<br>Australia                  | town    |

Écrivez le nom du pays dans la zone de recherche, touchez-le et commencez à zoomer sur la carte

### Comment télécharger une carte ?

Pour créer des itinéraires avec MAPS.ME, des données supplémentaires sont nécessaires pour chaque pays / région. Si vous n'avez pas besoin de la fonction routage, vous pouvez simplement télécharger la carte. Si vous voulez créer des itinéraires, ne pas oublier de télécharger les fichiers de routage pour tous les pays dont vous avez besoin.

Merci de noter que les cartes avec routage prennent plus de mémoire sur votre appareil.

| ← Maps                                       |                                          | ← Maps     |                      | ← Maps          |                      |          |
|----------------------------------------------|------------------------------------------|------------|----------------------|-----------------|----------------------|----------|
| Slovenia                                     | DOWNLOAD<br>22 MB/28 MB                  | Up-to-date |                      | Up-to-date      |                      |          |
| Spain                                        | DOWNLOAD                                 | Bermuda    | DOWNLOADED<br>600 kB | Bermuda         | DOWNLOADED<br>600 kB |          |
| Scalbord and lon                             |                                          | Croatia    | MAP ONLY<br>39 MB    | c<br>Croatia    |                      | (+)<br>₽ |
| Spain                                        |                                          | Cyprus     | MAP ONLY<br>5 MB     | C Download Rou  | uting, 14 MB         | (€)      |
| Download Map, 338 M<br>S Download Map + Rout | B AD AD AD AD AD AD AD AD AD AD AD AD AD | Denmark    | MAP ONLY<br>111 MB   | C Zoom to the c | ountry               | (+)<br>₽ |
| Turkey                                       | DOWNLOAD                                 | Florida    | DOWNLOADED<br>192 MB | Delete Map<br>F | 192 MB               |          |
| UK and Crown Dependence                      | cies                                     | Iceland    | MAP ONLY<br>12 MB    | Iceland         | MAP ONLY<br>12 MB    |          |
| Ukraine                                      | >                                        | Luxembourg | MAP ONLY<br>9 MB     | Luxembourg      | MAP ONLY<br>9 MB     |          |
|                                              |                                          |            |                      |                 |                      |          |

# Les cartes peuvent être sauvegardées sur une carte SD

Maps storage

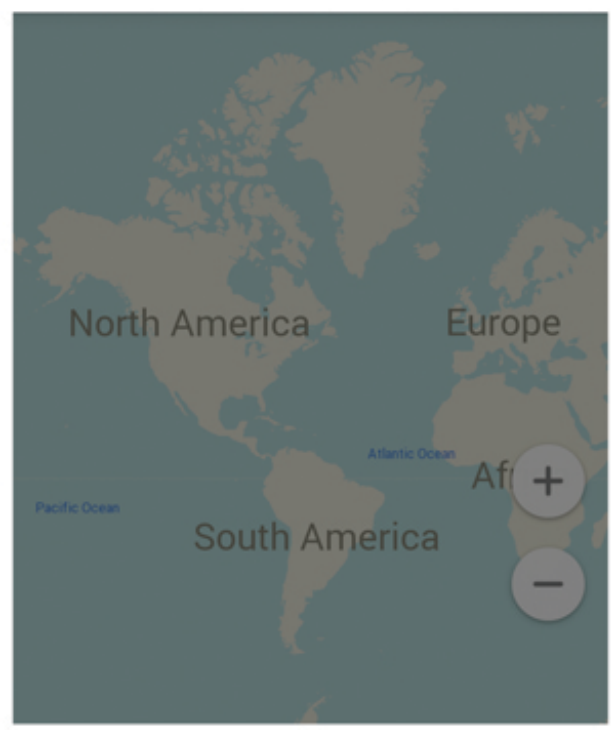

| Select the place where maps should be<br>downloaded to                           |   |
|----------------------------------------------------------------------------------|---|
| Measurement Units<br>Choose between miles and kilometres                         |   |
| Send Statistics<br>Allow us to collect usage statistics to<br>improve the app    | ~ |
| Zoom buttons<br>Display on the screen                                            | ~ |
| Google Play Services<br>Use Google Play Services to get your<br>current location | ~ |

← Maps storage

Maps: 781.5 Mb

| /storage/sdcard1: 2.7 Gb              | 0 |
|---------------------------------------|---|
| /storage/emulated/legacy:<br>719.6 Mb | 0 |

🗄 Download Maps

Settings & More

Share My Location

Touchez le bouton menu et entrez dans les paramètres

Vous pouvez aussi changer les unités de mesure ici Sauvegardez les plans dans la carte SD

#### Une fois la carte téléchargée, vous pouvez y accéder hors ligne

Cherchez la carte dans la liste du pays et appuyez sur «zoomer sur le pays»

|    | - Maps           |            |
|----|------------------|------------|
| Up | p-to-date        |            |
| De | enmark           | DOWNLOADED |
| F  | Denmark          | P          |
| N  | Zoom to the cour | itry       |
| I  | Delete Routing   |            |
| l  | Delete Map       |            |
|    |                  |            |
|    |                  |            |
|    |                  |            |
|    |                  |            |

Ou simplement commencez à zoomer depuis l'écran principal

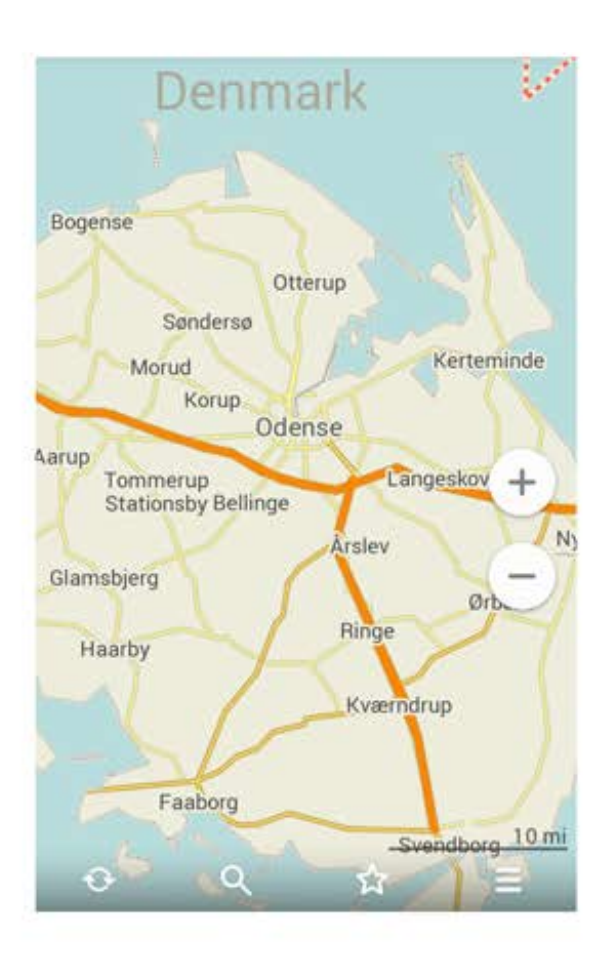

#### Découvrez le détail des cartes

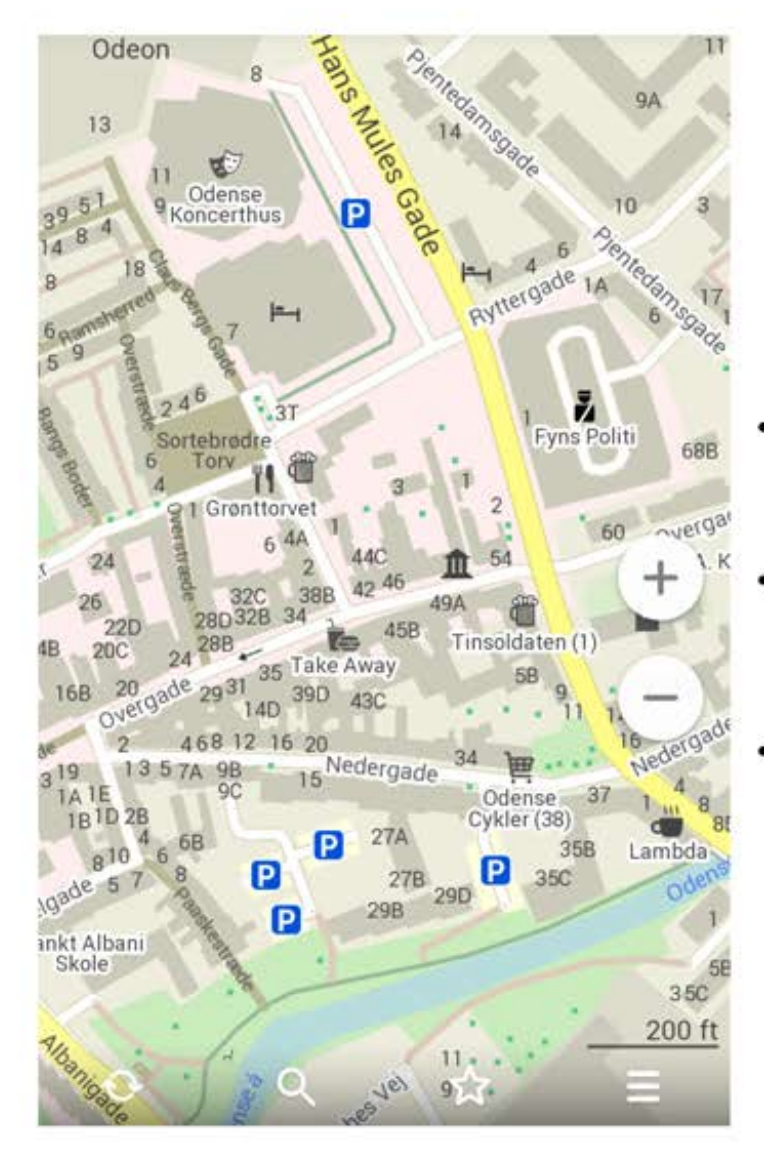

- Utilisez vos doigts pour zoomer
- Appuyez (double tap) sur l'écran
- Cliquez sur l'icône + (vous pouvez la rendre visible depuis les paramètres)

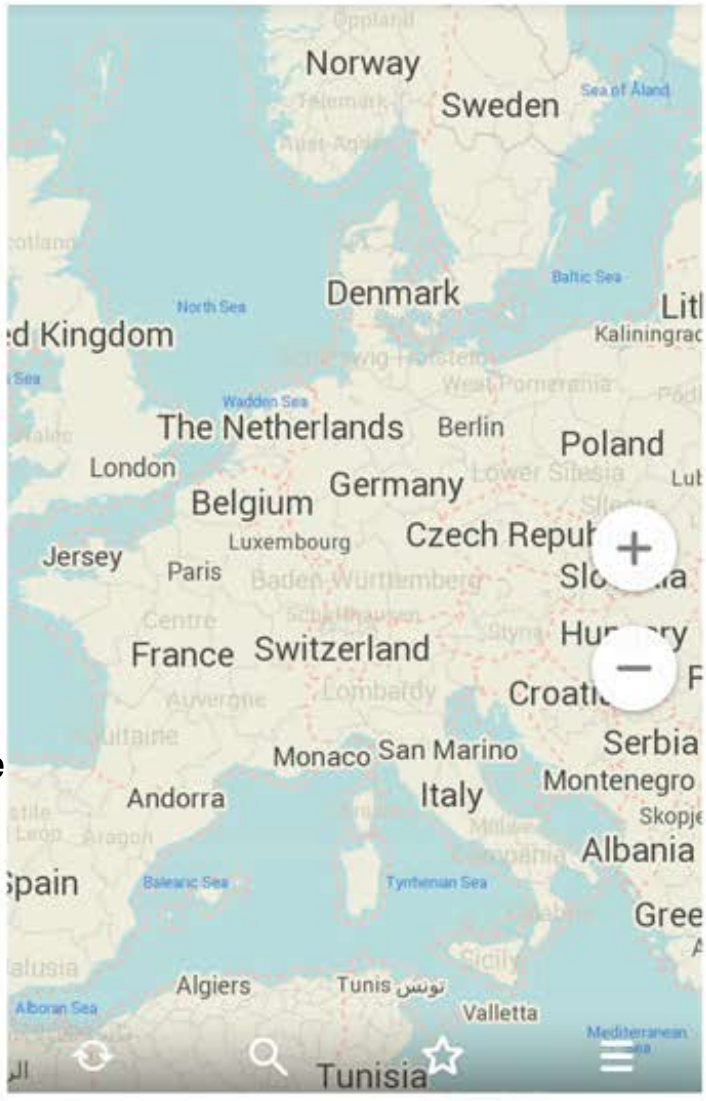

#### Découvrez les cartes en détail

Pour remettre la carte à l'endroit, il suffit de toucher l'icône de la boussole

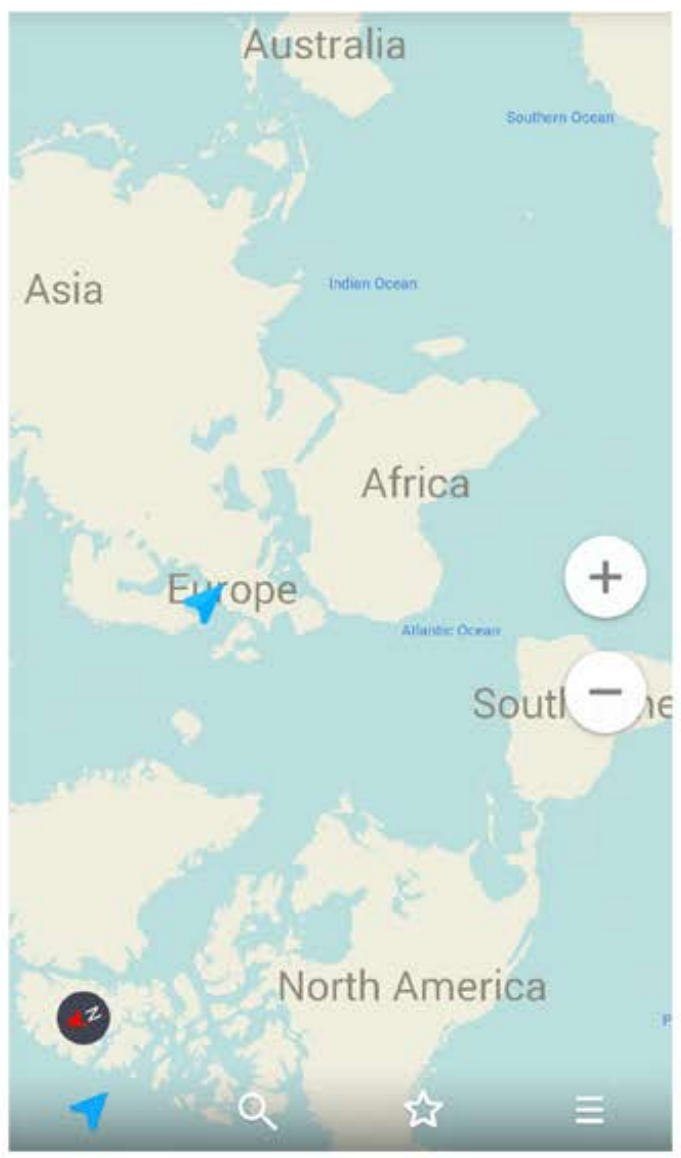

#### Cela peut arriver si vous faites pivoter la carte

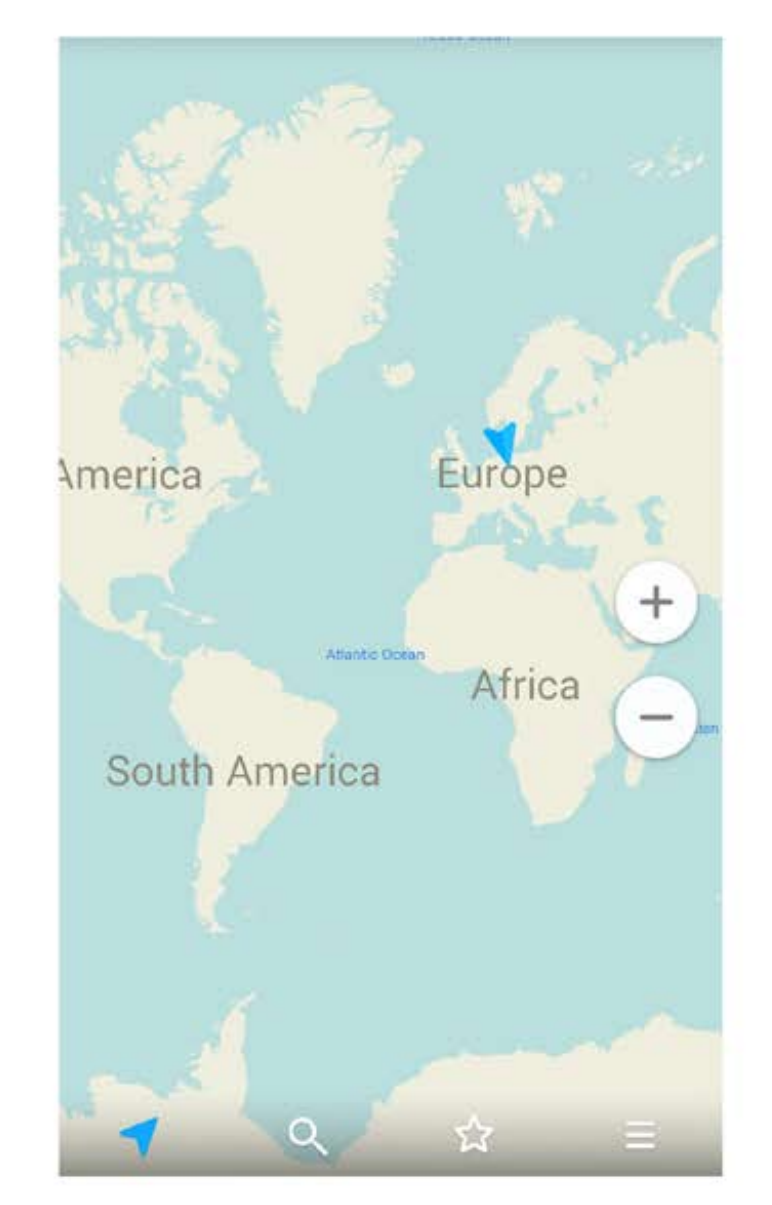

# Comment localiser ma position ?

Pour localiser votre position, appuyez sur le bouton de géolocalisation (curseur bleu)

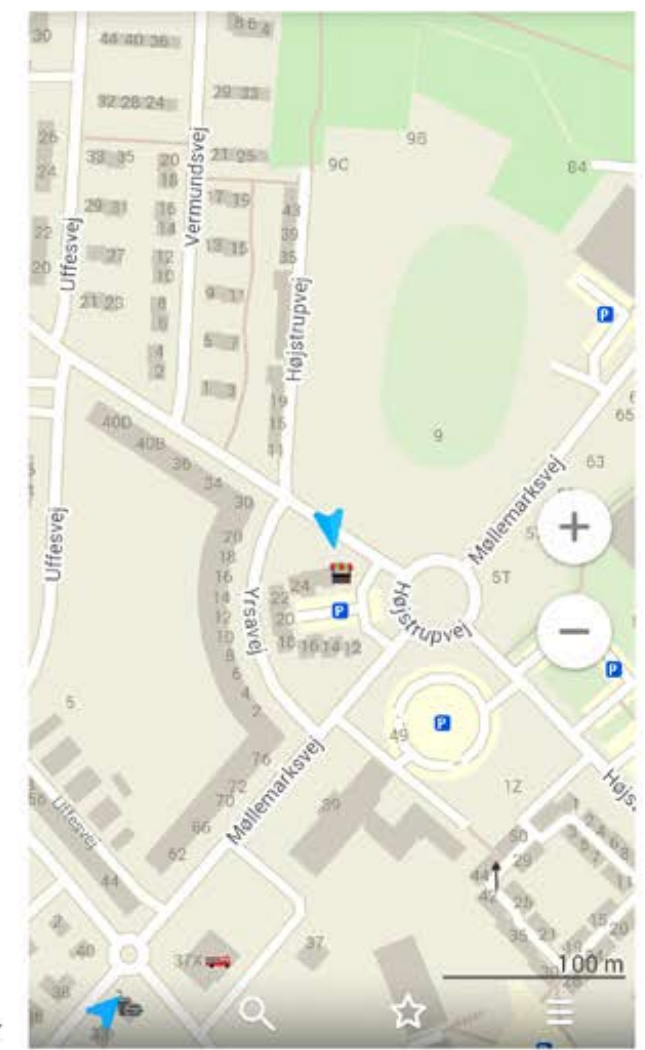

Pour activer le mode auto-suivi, appuyez à nouveau sur le bouton de géolocalisation une fois la flèche apparue. Cela signifie que la carte va tourner lorsque vous vous déplacez

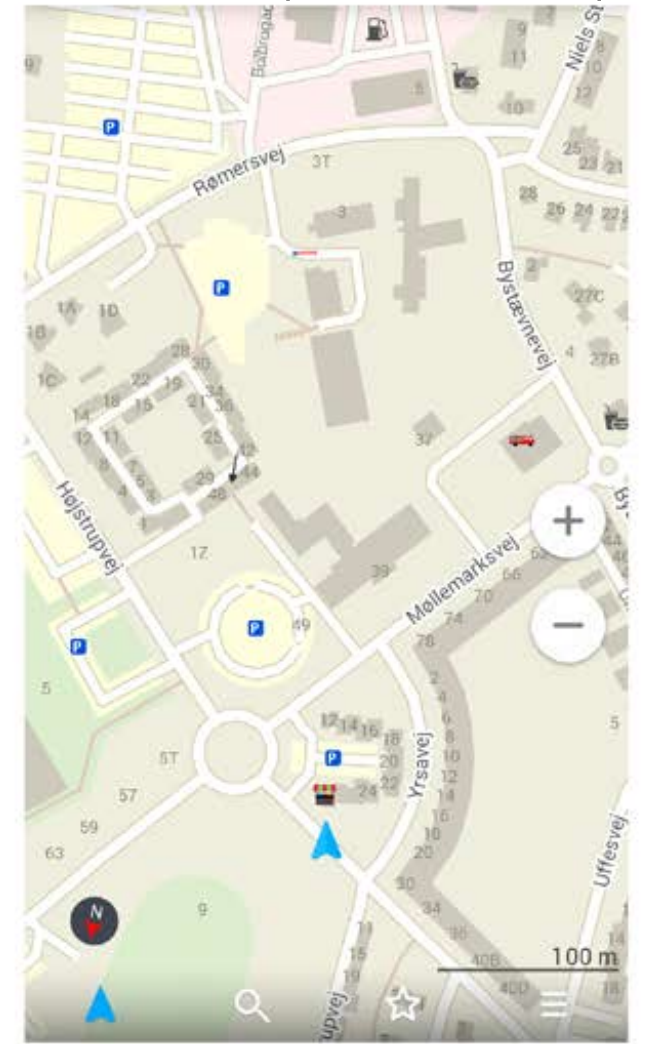

# Pour utiliser le GPS, activez cette fonctionnalité de votre appareil

| ÷               | Location                                 | ۹ : | ÷                  | Location mode                                                 | ۹ | : |
|-----------------|------------------------------------------|-----|--------------------|---------------------------------------------------------------|---|---|
|                 | On                                       |     | High a<br>Use GP   | ccuracy<br>S, Wi-Fi and mobile networks to determine location |   | 0 |
| Mode<br>High ad | ccuracy                                  |     | Battery<br>Use Wi- | saving<br>Fi and mobile networks to determine location        | 1 | 0 |
| Recent          | Google Play services<br>High battery use |     | Device<br>Use GP   | only<br>S to determine your location                          |   | 0 |
| Locatio         | Google Location Reporting                |     |                    |                                                               |   |   |

#### Si vous rencontrez des difficultés pour localiser votre postion, activez le compte-rendu Google Location

| ← Google location settings               | : |
|------------------------------------------|---|
| DMITRY.YUNITSKY@GMAIL.COM                |   |
| Location Reporting<br>On for this device |   |
| Location History<br>On                   |   |

| ÷     | Location Reporting                                |                 |
|-------|---------------------------------------------------|-----------------|
|       | On                                                |                 |
| Googl | e uses this feature in products like Google Now a | nd Google Maps. |

Turning on Location Reporting lets any Google product that uses this feature store and use this device's most recent location data in connection with your Google account.

Si vous rencontrez des difficultés pour localiser votre postion, activez (désactivez, si activé) «Utiliser le service Google Play» dans les paramètres, puis redémarrez votre appareil,

| Maps storage<br>Select the place where maps should be downloaded<br>to        | Maps storage<br>Select the place where maps should be downloaded<br>to        |
|-------------------------------------------------------------------------------|-------------------------------------------------------------------------------|
| Measurement Units                                                             | Measurement Units                                                             |
| Send Statistics<br>Allow us to collect usage statistics to improve<br>the app | Send Statistics<br>Allow us to collect usage statistics to improve<br>the app |
| Zoom buttons 🗸                                                                | Zoom buttons Sisplay on the screen                                            |
| Google Play Services<br>Use Google Play Services to get your current          | Google Play Services Use Google Play Services to get your current location    |

### Découvrez et sauvegardez des lieux

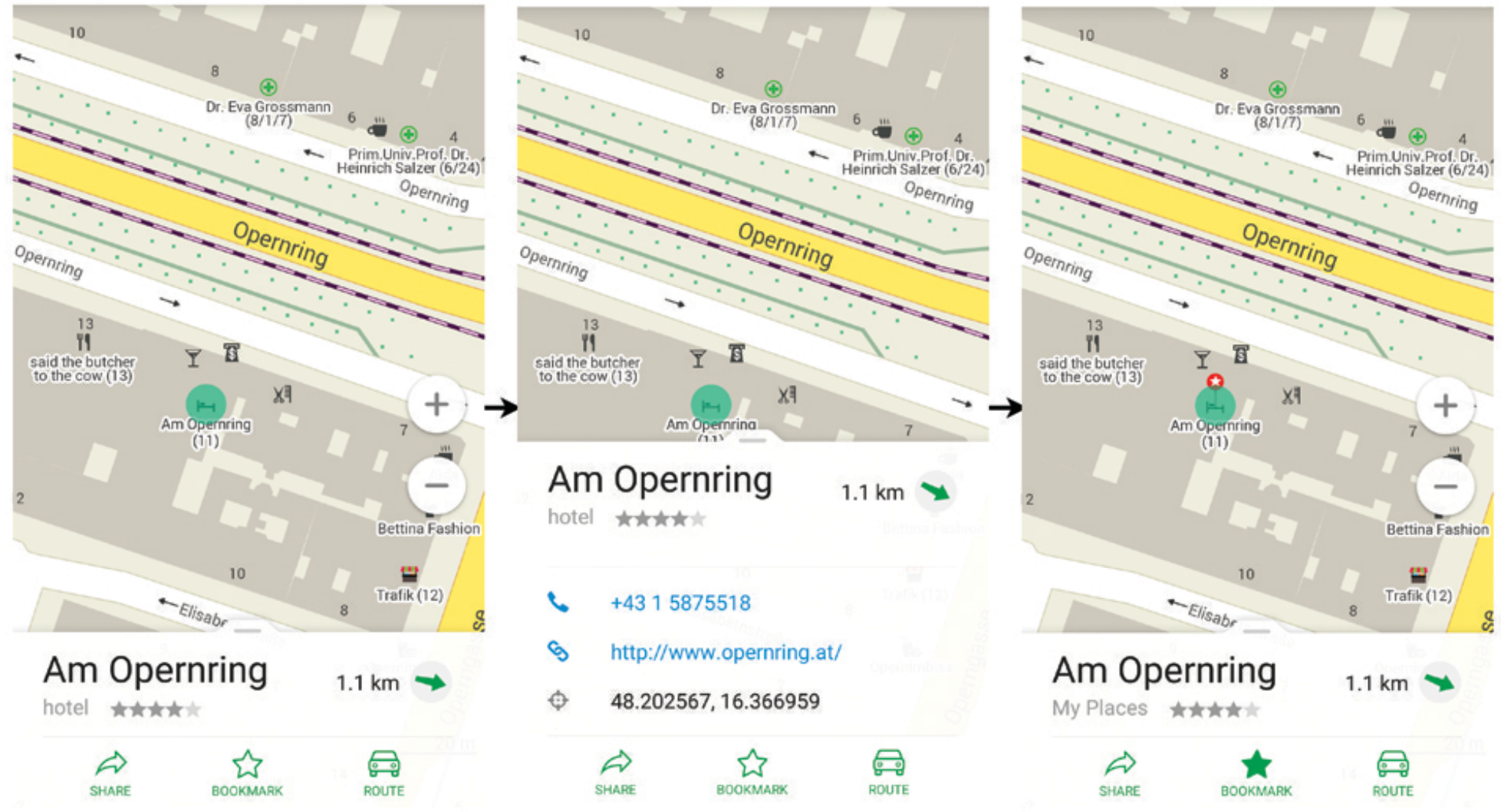

- Appuyez n'importe où sur la carte pour voir les infos en relation
- Appuyez sur la bannière blanche pour obtenir plus de détails
- Appuyez sur l'icône de l'étoile pour sauvegarder le signet

#### Page du lieu en question

Une flèche de direction incluant la distance jusqu'à votre destination choisie sera affichée (si votre emplacement est connu)

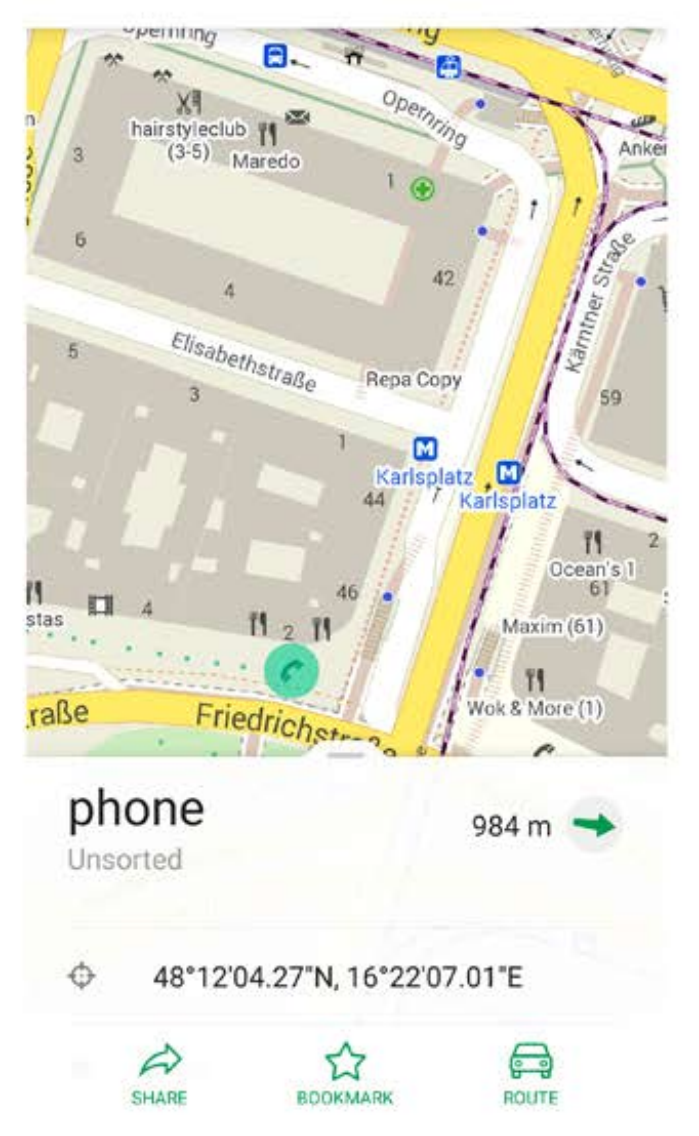

Appuyez sur les coordonnées pour modifier le format, et continuez d'appuyer pour les copier

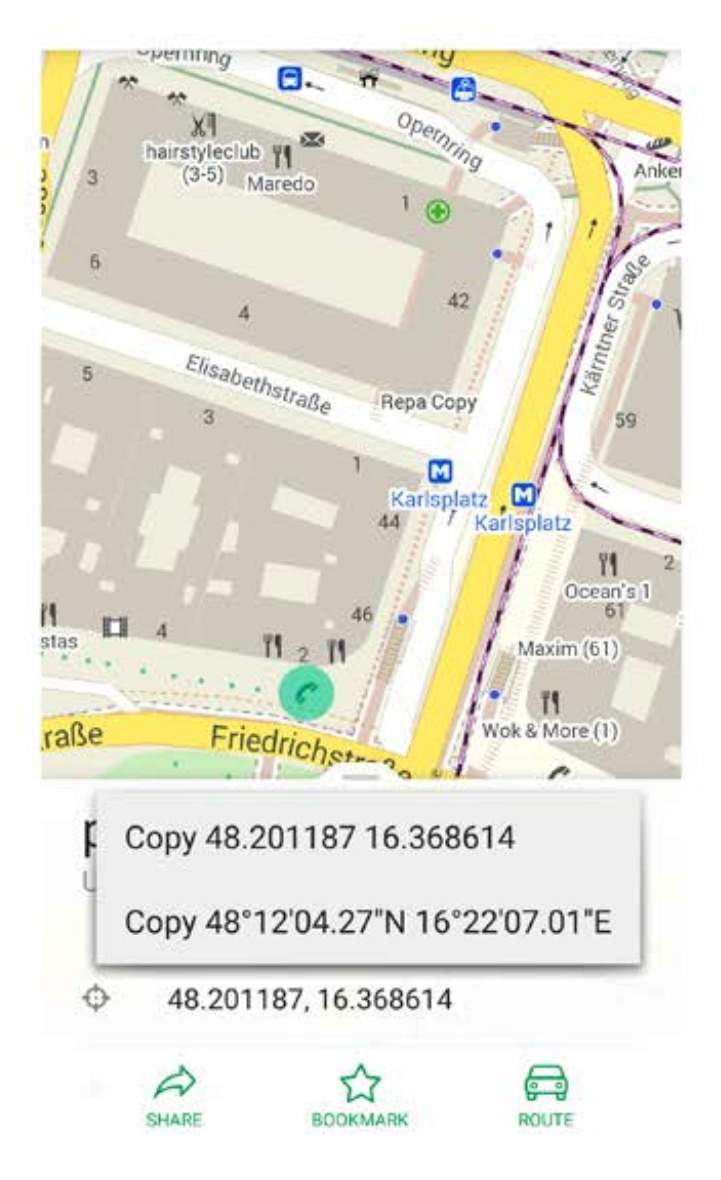

#### Comment créer un itinéraire routier ?

Appuyez sur le bouton de géolocalisation, et attendez que l'application détermine votre emplacement Stadtpark (2) Basiliskenbrunnen 11 Meierei im Stadtpark (2A) Heunatt Münze Österreich (1) + Bieramt (3) 03 All Stadtgarten 9 94 Direktion (35 Sapporo Inn (9) 30 28 28 X Beatrix 9858 Feinkost Waldherr (10) 2 34 32 2 35 6 34 32 27 1 14 50 m s Bausparkasse Starlight DECO (27)uiten (2) merofor WKO Sewerbehaus

Choisissez votre destination (sur la carte ou en utilisant la recherche), appuyez dessus, puis sur l'icône de la voiture

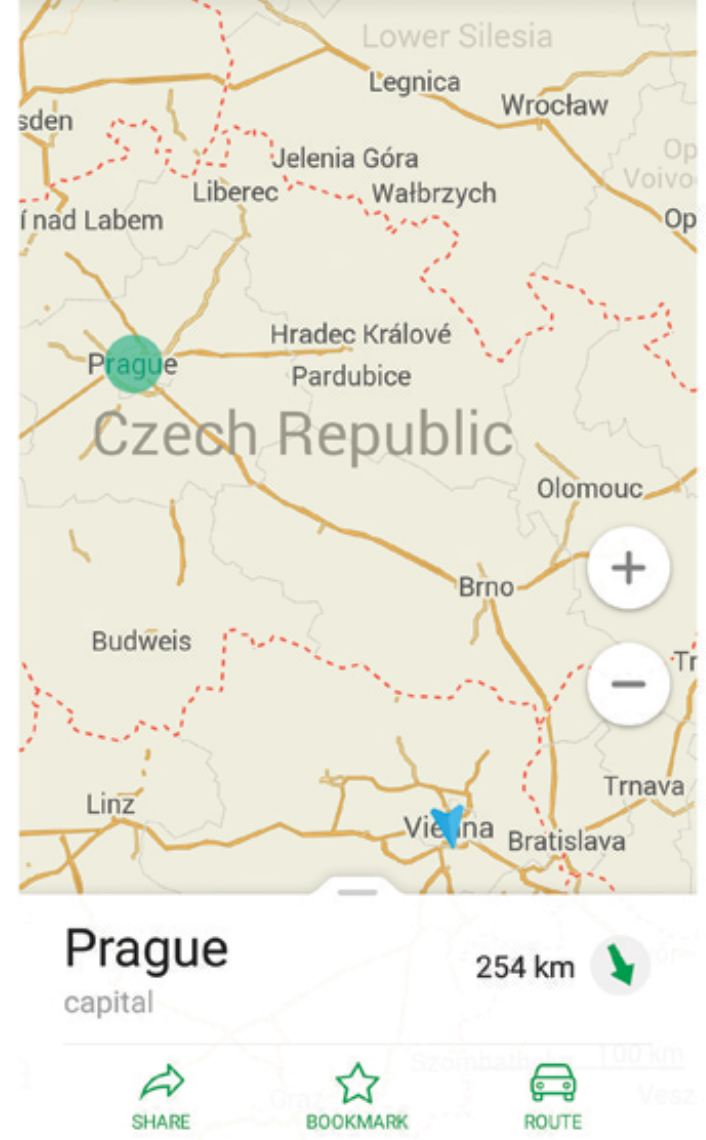

#### Comment créer un itinéraire routier ?

Pour commencer à suivre l'itinéraire, apuyez sur "Go!"

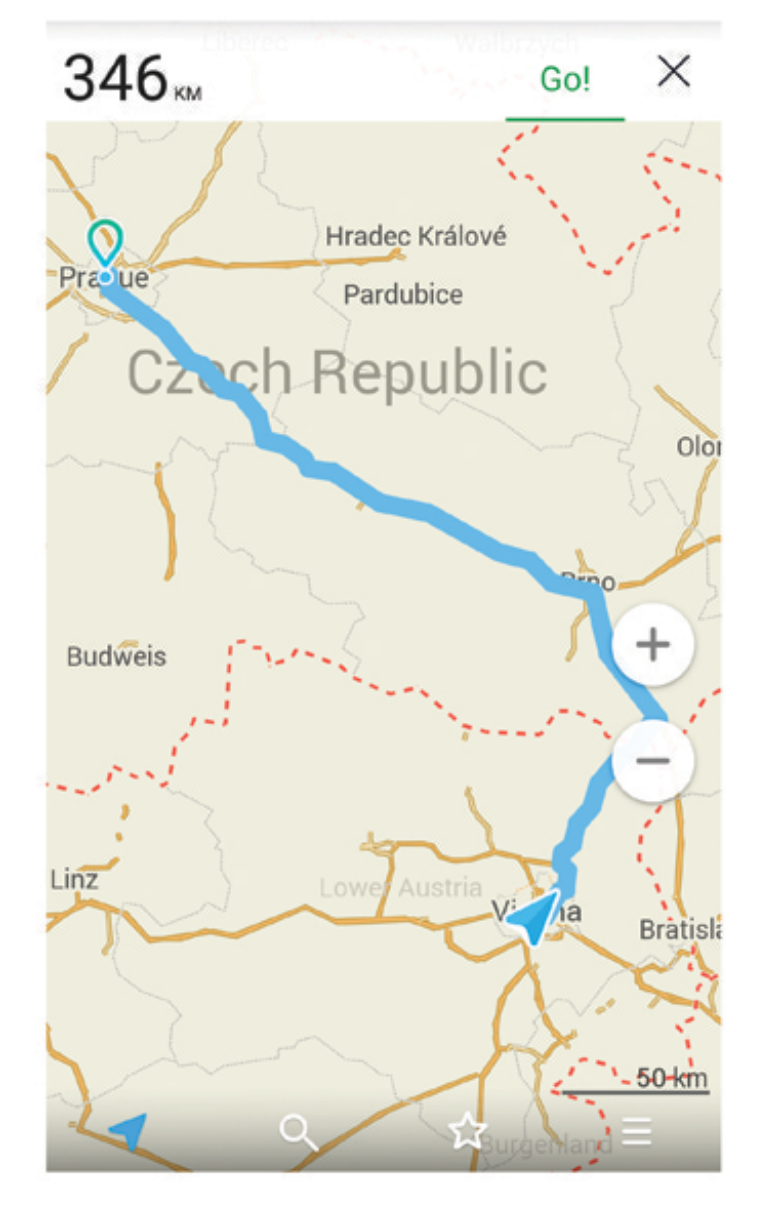

La distance jusqu'à votre destination sera affichée. Si vous voulez arrêter en suivant la route, appuyez sur l'icône en forme de croix

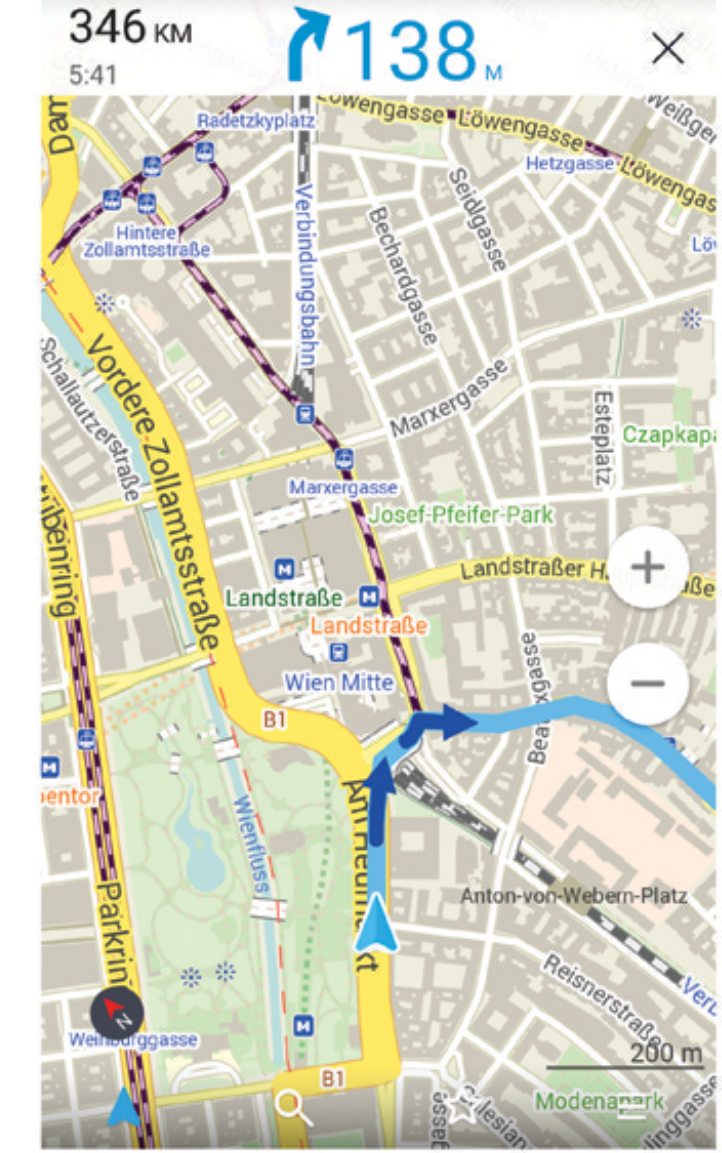

#### Comment effectuer une recherche ?

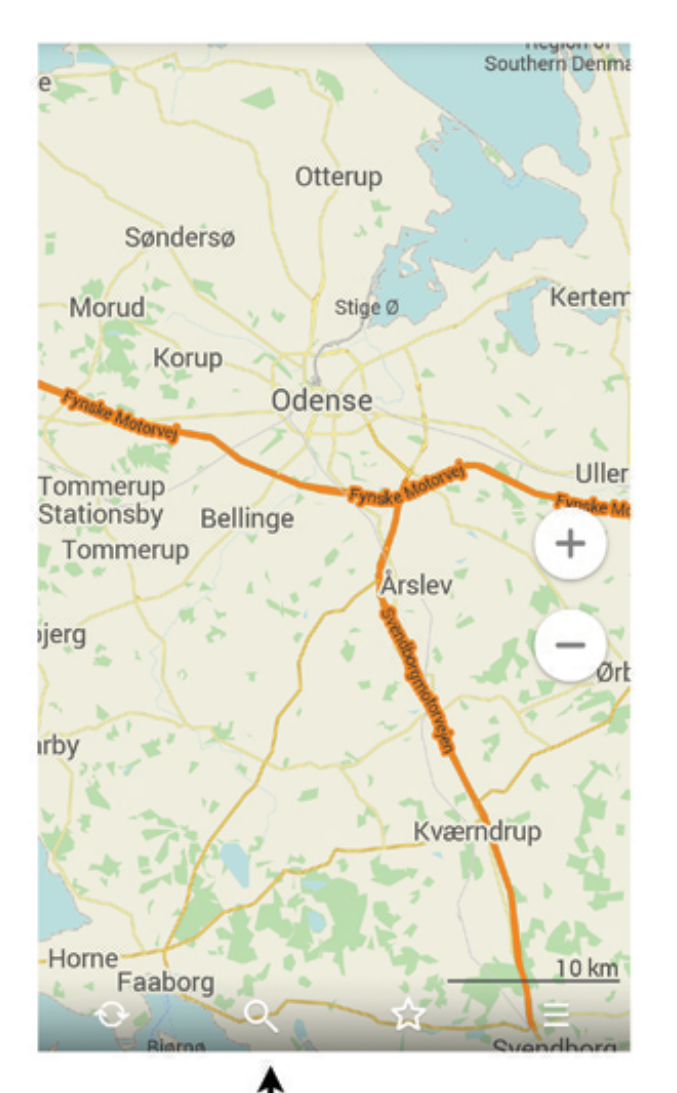

#### Appuyez sur l'icône de recherche

Écrivez le nom de votre destination dans la barre de recherche, ou choisissez une des rubriques

| ÷                | Search                      | ۱   |     |                |   |                  | <b>.</b> |
|------------------|-----------------------------|-----|-----|----------------|---|------------------|----------|
| (1)              | food                        |     |     |                |   |                  |          |
|                  | notel                       |     |     |                |   |                  |          |
|                  | sights                      |     |     |                |   |                  |          |
| 1                | transpor                    | t   |     |                |   |                  |          |
|                  | gas                         |     |     |                |   |                  |          |
|                  |                             |     |     |                |   |                  | Ŷ        |
| q <sup>1</sup> w | <sup>2</sup> e <sup>3</sup> | r 1 | 5 y | <sup>6</sup> ι | 7 | i <sup>®</sup> o | • p      |
| а                | s d                         | f   | g   | h              | j | k                | 1        |
| ±                | z x                         | с   | v   | b              | n | m                | ×        |
| ?123             | ,                           |     | Eng | lish           |   |                  | 9        |

#### Comment effectuer une recherche ?

| ← Florida                       | ×       |
|---------------------------------|---------|
| Florida<br>USA, Florida         | state   |
| Florida City<br>USA, Florida    | village |
| Florida Home<br>USA, Florida    | hamlet  |
| Florida Gardens<br>USA, Florida | hamlet  |
| Florida Ridge                   | hamlet  |

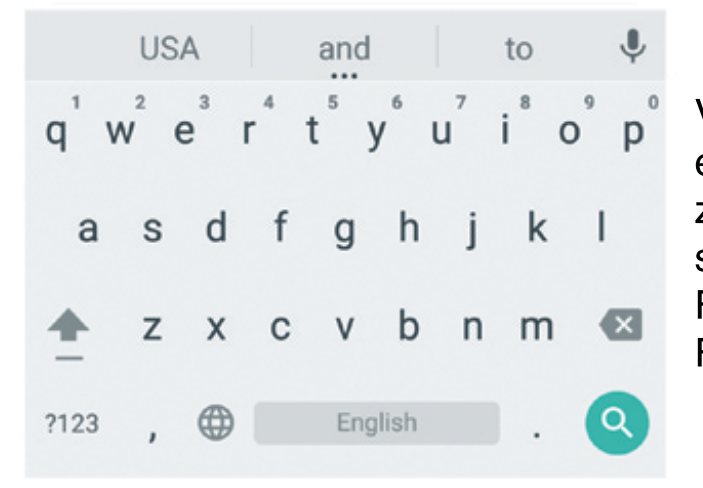

Vous pouvez orienter la recherche selon :

- \* nom du lieu
- \* mots clefs
- \* coordonnées (43.9775,
- 15.3854 ou au format
- 43°58'38"N 15°23'07.44"E) \* adresses (ville, rue, numéro de rue)

Veuillez noter svp que la recherche est uniquement disponible pour la zone affichée sur l'écran (si vous souhaitez faire une recherche en Floride, l'écran devra afficher la Floride).

| ← c                                                                         | inema                 |        |      |        |   |                  | ×      |
|-----------------------------------------------------------------------------|-----------------------|--------|------|--------|---|------------------|--------|
| Search                                                                      | on map                |        |      |        |   |                  |        |
| Regal Cinemas Oakwood Stadium cinema<br>18<br>USA, Florida, Fort Lauderdale |                       |        |      | cinema |   |                  |        |
| Regal (<br>USA, Flori                                                       | Cinema <b>s</b><br>da |        |      |        |   | )                | cinema |
| AMC<br>USA, Flori                                                           | da, Fort La           | uderda | ale  |        |   | )                | cinema |
| Westor                                                                      | 8 Thea                | ter    |      |        |   |                  | cinema |
|                                                                             | in                    | ł      | and  |        |   | is               | Ŷ      |
| $q^1 w^2$                                                                   | e <sup>³</sup> r      | 4 t    | 5 y  | 6 L    | 7 | i <sup>®</sup> ( | o° p   |
| as                                                                          | s d                   | f      | g    | h      | j | k                | I      |
| <u>+</u> 2                                                                  | z x                   | с      | v    | b      | n | m                | ×      |
| ?123                                                                        |                       |        | Engl | ish    |   |                  | 9      |

### Signets (favoris)

Appuyez sur la bannière blanche pour changer le nom du signet, pour choisir ou ajouter une nouvelle configuration, ou des notes.

Pour changer la couleur du signet, touchez le rond rouge et choisissez votre propre couleur.

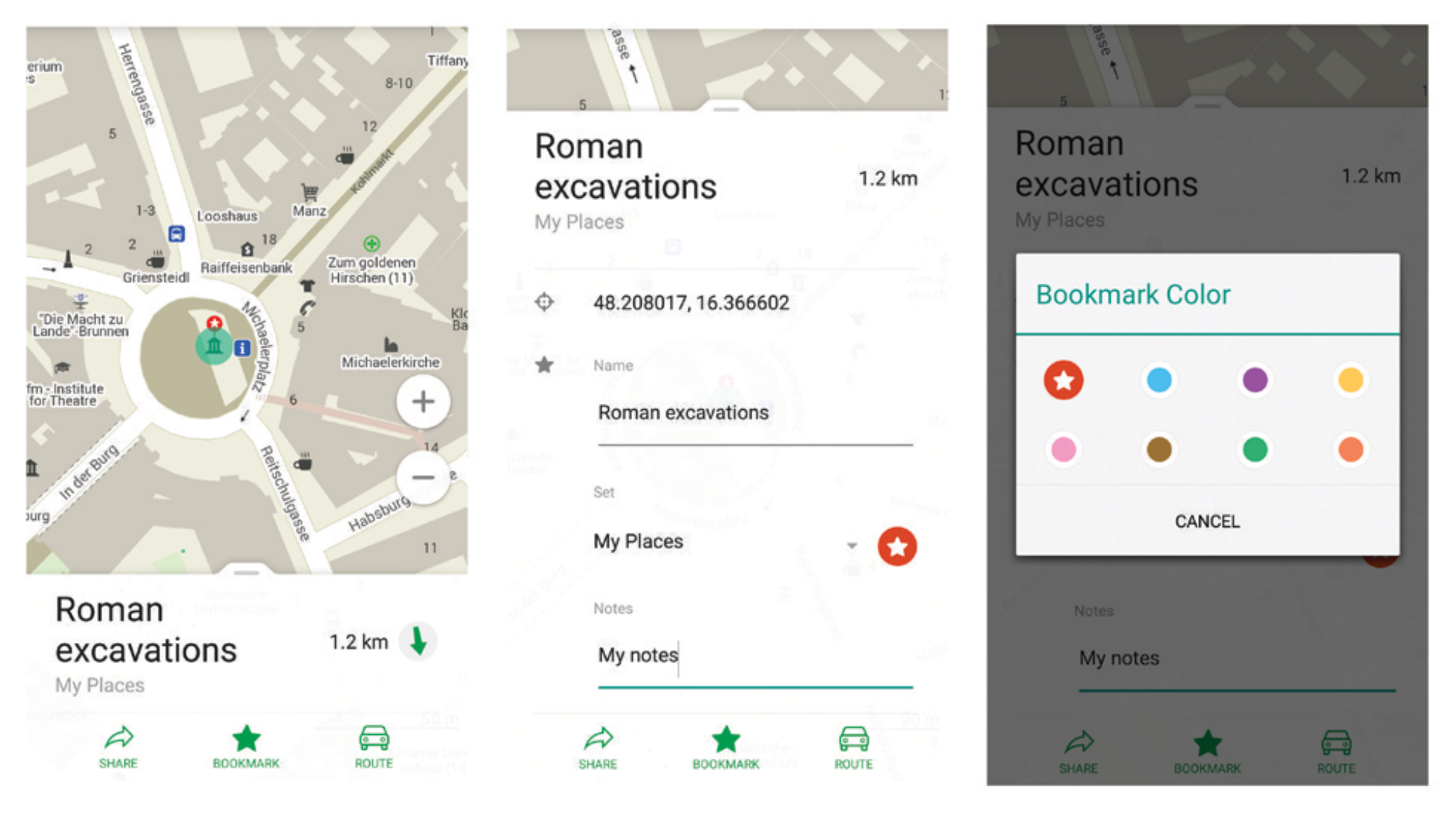

#### **Bookmark sets**

To change the bookmark set, tap "Bookmarks" on the main screen (star icon). You can change the name, make them invisible, delete the whole set or just certain pins (bookmarks), and share them

| ← Bookmarks       | <      |
|-------------------|--------|
| My Places         |        |
| Bookmarks         |        |
| Roman excavations | 1.2 km |

| Bo | v Places          |   |
|----|-------------------|---|
| •  | Roman excavations |   |
| •  | Edit              |   |
| c  | Delete            |   |
|    | Share by message  |   |
| ľ  | Share by email    |   |
| L  | Share             | _ |
|    |                   |   |

Tap the eye icon to make the set invisible on the map (but not in the Bookmarks menu)

| ÷       | Bookmarks    |   |
|---------|--------------|---|
| $\odot$ | My Notes (1) | > |
| 0       | Places (1)   | > |

Bookmarks from other sources can be imported and displayed in MAPS.ME. Open KML/KMZ file with saved bookmarks from mail, Dropbox or weblink.

### Importation des signets et tracés

Il faut vous envoyer un email avec vos fichiers attachés KML/KMZ (fait sur Google Maps) et ouvrez les dans MAPS.ME

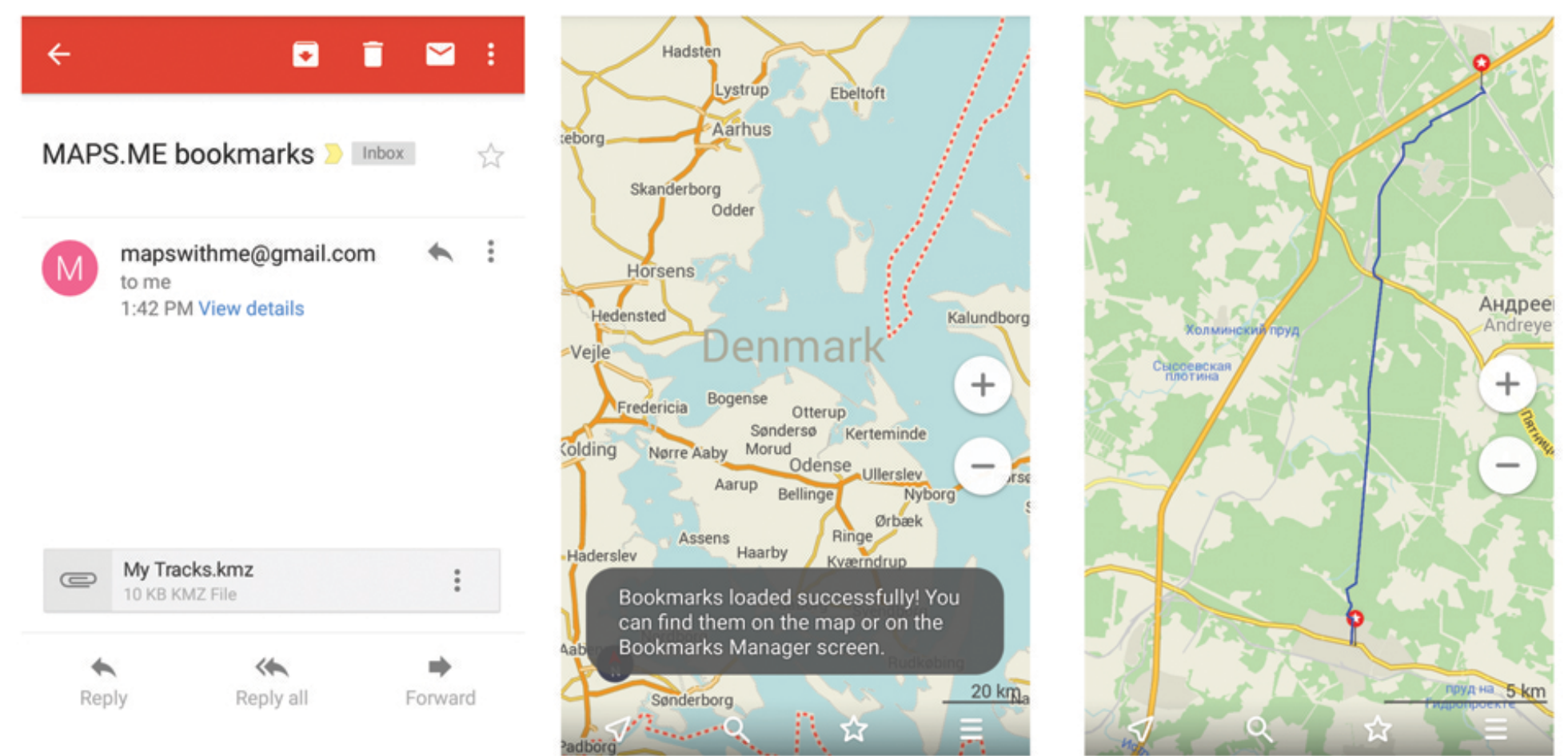

## Exportation des favoris (fichiers .kmz) sur Android

#### Choisissez le signet sur la carte et touchez le bouton «Partager»

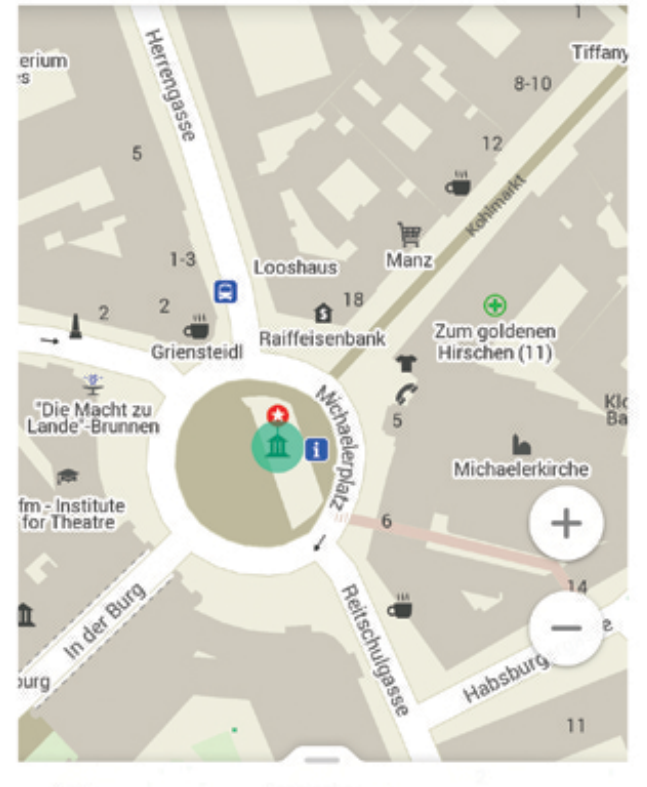

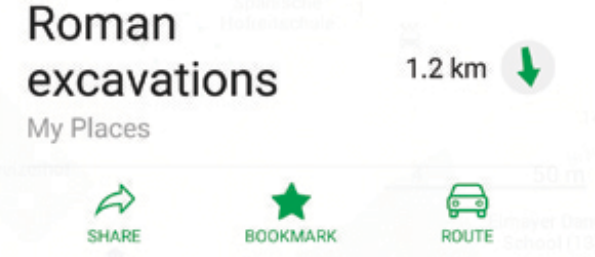

| ← Bookmarks       | <      |
|-------------------|--------|
| My Places         |        |
| Bookmarks         |        |
| Roman excavations | 1.2 km |

Touchez les signets sur l'écran principal, choisissez une configuration et touchez le bouton «partaggr» Choisissez la façon avec laquelle vous allez le partager

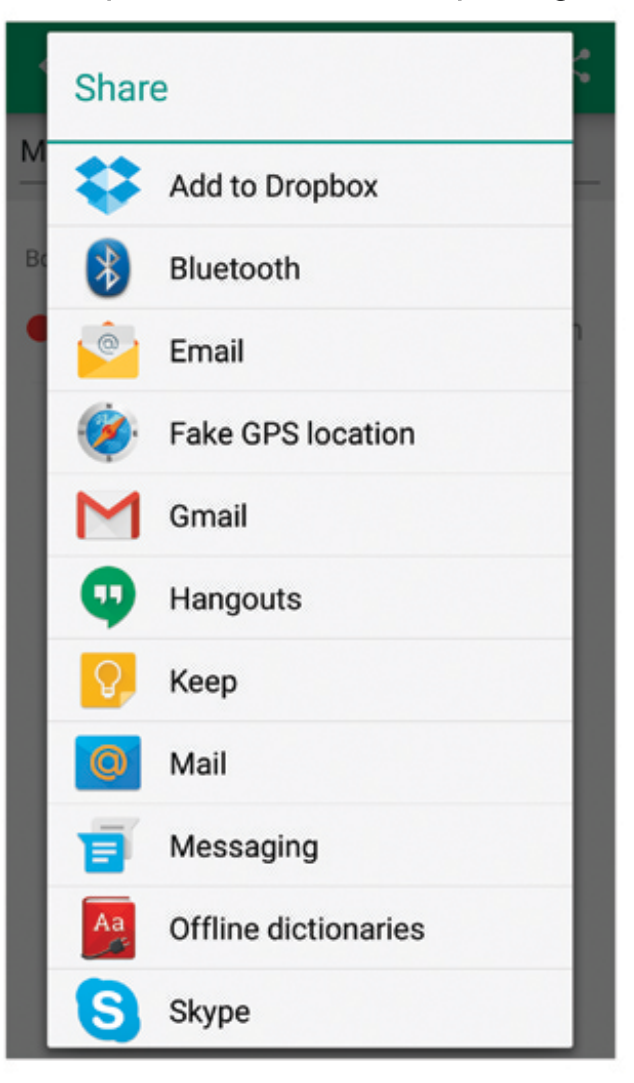

## Exportation des signets (fichiers .kmz) sur Android

Choisissez la façon avec laquelle vous allez le partager

| <del>}</del> | 11:51 AM   | 9 | 1% 🔳 |
|--------------|------------|---|------|
| Peak 🗹       |            |   | *    |
| 0            | 13753 km   |   |      |
|              | -31.932332 |   |      |
| 0            | 141.510853 |   |      |
| My Notes     |            |   | ß    |
| Notes        |            |   | ß    |
|              | Share      |   |      |
| 20           |            | _ |      |

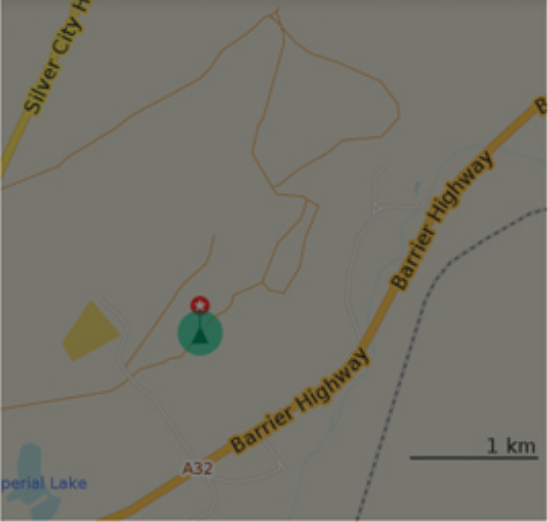

Touchez les groupes de signets sur l'écran principal,choisissez un groupe et touchez le bouton «partager»

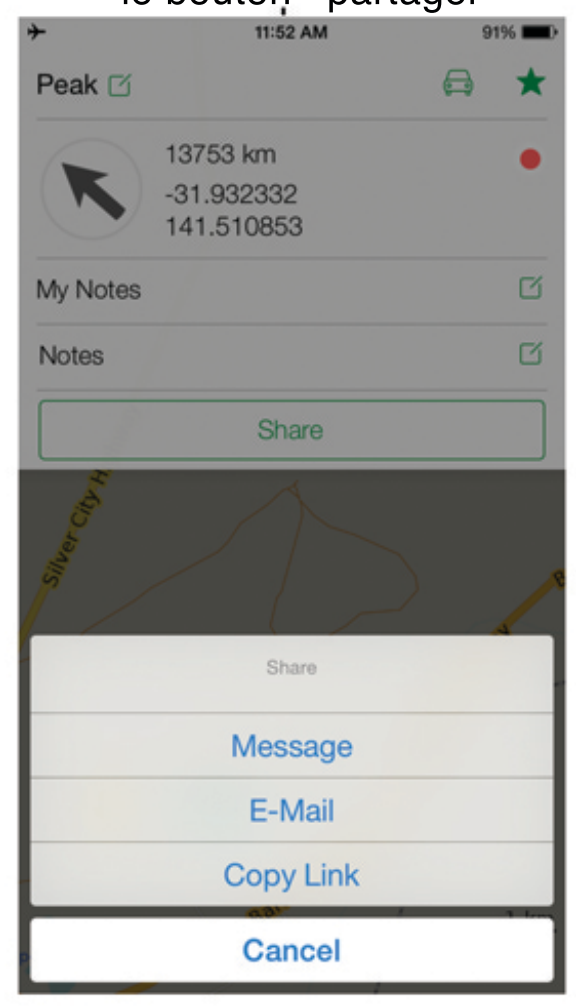

Choisissez le signet sur la carte et touchez le bouton «Partager»

| <b>≻</b>  | 11:52 AM       | 91% 💷)    |
|-----------|----------------|-----------|
| ÷         | My Notes       | Edit      |
|           |                | Mulliatan |
| Name      |                | My Notes  |
| Visible   |                |           |
| BOOKMARKS |                |           |
| 🔴 Peak    |                | 13753 km  |
|           |                |           |
|           | Share by email |           |

## Comment supprimer ou mettre à jour une carte ?

À partir du menu de téléchargement des cartes, téléchargez, puis touchez le nom du pays

| ← Maps           | UPDATE ALL           |  |  |
|------------------|----------------------|--|--|
| Outdated         |                      |  |  |
| Belgium          | 151 MB               |  |  |
| Up-to-date       |                      |  |  |
| Bermuda          | DOWNLOADED<br>600 kB |  |  |
| Denmark          | DOWNLOADED<br>156 MB |  |  |
| Florida          | DOWNLOADED<br>192 MB |  |  |
| Moscow & Central | DOWNLOADED<br>335 MB |  |  |

Choisissez votre option à partir de la fenêtre pop-up

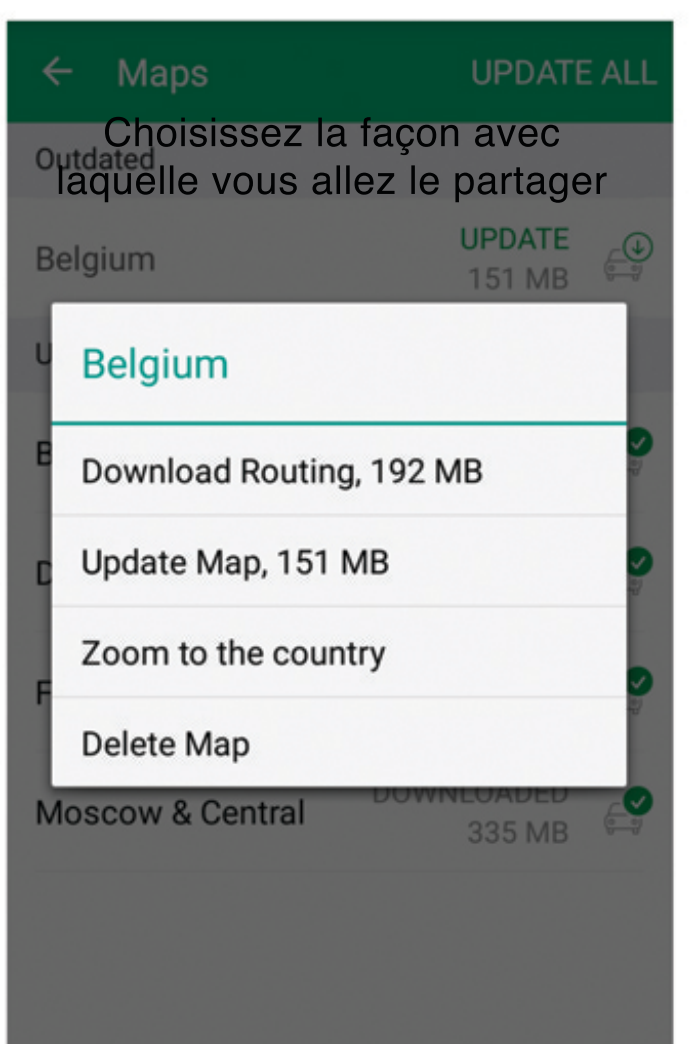

#### **D'autres questions?**

Vous pouvez trouver vos réponses aux questions fréquemment posées ici :

http://croisiere-tour-du-monde.info/application-gps-hors-ligne/

#### Si vous ne pouvez pas trouver ce que vous cherchez; merci de nous contacter (en anglais) à cette adresse :

support@maps.me

Traduction : Jérôme Bouquet pour vojagado.fr

http://www.vojagado.fr/blog-voyage/maps-me-mode-emploi